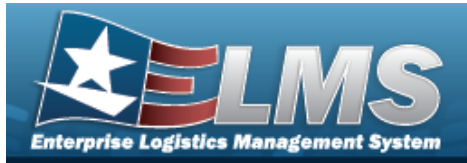

# **Help Reference Guide**

## Search for an ICN Inventory

## **Overview**

The Warehouse module ICN Inventory Inquiry process provides the ability to inquire about specific assets by ICN.

With the Enterprise Rollup, searches can be focused within a particular Logistics Programs, Regions, Sites, or Warehouse.

## Navigation

Inquiries > Inventory > ICN Inventory > ICN Inventory Inquiry page

### Procedures

#### Search for an ICN Inventory

One or more of the Search Criteria fields can be entered to isolate the results. By default, all

results are displayed. Selecting CReset at any point of this procedure returns all fields to the default "All" setting.

1. In the Search Criteria section, narrow the results by entering one or more of the following optional fields.

| Instructions              |     |             |                  |     |   |  |
|---------------------------|-----|-------------|------------------|-----|---|--|
| Enterprise Rollup         |     |             |                  |     |   |  |
| Search Criteria           |     |             |                  |     |   |  |
| i LIN/TAMCN               | All |             | i LIN/TAMCN Desc | All |   |  |
| LIN/TAMCN List            | All | •           |                  |     |   |  |
| i Stock Nbr               | All |             | i Item Desc      | All |   |  |
| Stock Nbr List            | All | •           |                  |     |   |  |
| Reportable Commodity Type | All | -           | Mgmt Cd          | All | • |  |
| <i>i</i> Location         | All |             | i Container      | All |   |  |
| i ICN                     | All |             | i Serial Nbr     | All |   |  |
| i UII                     | All |             | i Member         | All |   |  |
| Show Components           |     |             |                  |     |   |  |
|                           |     | Q Search OR | eset             |     |   |  |

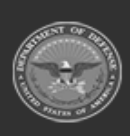

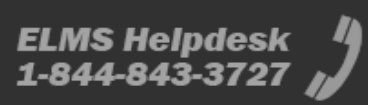

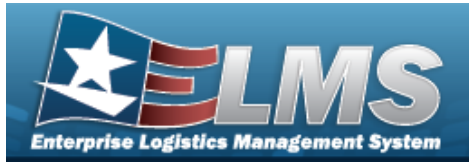

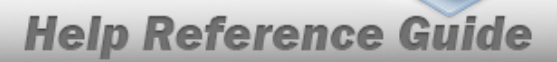

- Use or to assist with the LIN/TAMCN entry. *This is a 10 alphanumeric char*acter field.
- Enter the LIN/TAMCN DESC, using *i* to assist with the entry. *This is a 64 alpha-numeric character field.*
- Use to select the LIN/TAMCN List.
- Use or to assist with the STOCK NBR entry. *This is a 15 alphanumeric character field.*
- Enter the ITEM DESC, using it to assist with the entry. *This is a 256 alphanumeric character field.*
- Use 🚺 to select the Stock Nbr List.
- Use to select the Reportable Commodity Type.
- Use to select the Mgmt Cd.
- Use **i** or **i** to assist with the Location entry. *This is a 20 alphanumeric character field.*
- Use or to assist with the Container entry. *This is a 20 alphanumeric character field.*
- Use **i** or **i** to assist with the ICN entry. *This is a 20 alphanumeric character field.*
- Enter the SERIAL NBR, using to assist with the entry. *This is a 30 alphanumeric character field.*
- Enter the UII, using it to assist with the entry. *This is a 50 alphanumeric character field.*
- Use **i** or **i** to assist with the Member entry. *This is a 50 alphanumeric character field.*

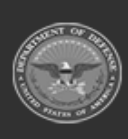

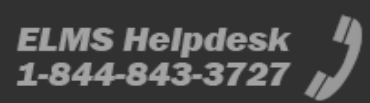

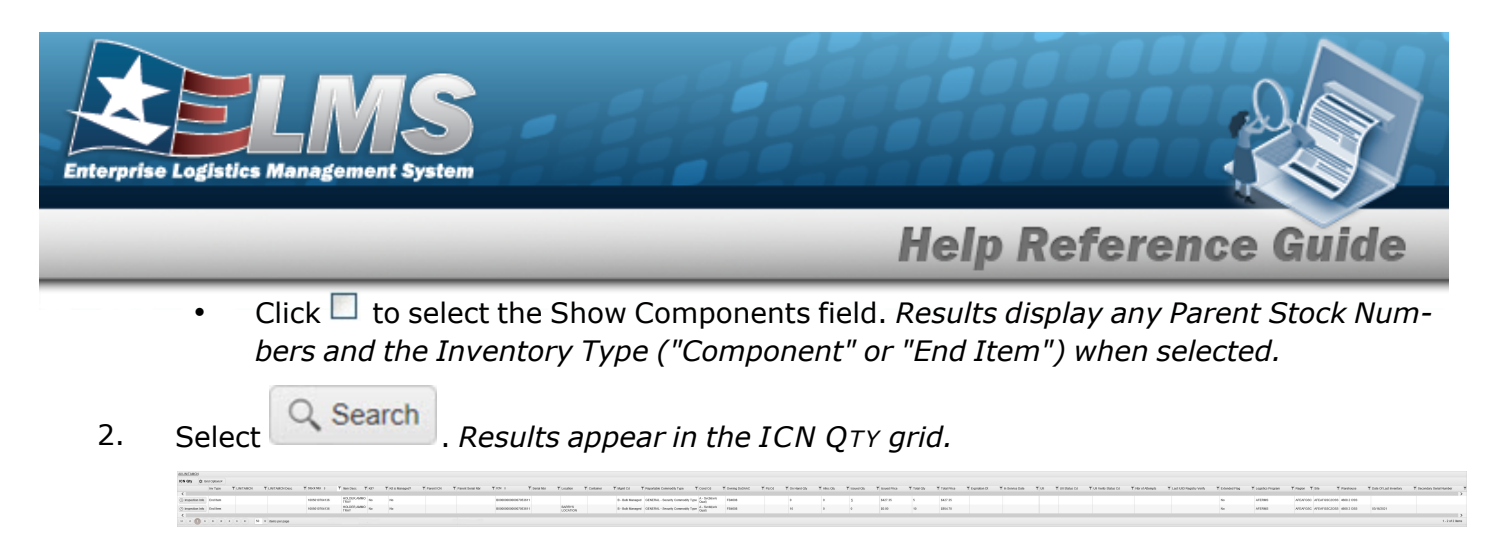

### **Isolate ICN Results**

Isolating the ICN Search Results can be found in the Enterprise Rollup feature. Selecting

*at any point of this procedure returns all fields to the default "All" setting.* 

1. In the Enterprise Rollup section, narrow the results by entering one or more of the following optional fields.

| Enterprise Rollup |                     |         |      |  |
|-------------------|---------------------|---------|------|--|
|                   |                     |         |      |  |
| Logistics Program | Select an LP        | ×       |      |  |
| Region            | All                 |         |      |  |
| Site              | All                 |         |      |  |
| Warehouse         | All                 | •       |      |  |
|                   |                     |         | set  |  |
| Search Criteria   |                     |         |      |  |
| Use Use           | to select the Logis | on.     |      |  |
| Use Use           | to select the Ware  | ehouse. |      |  |
| ✓ Apply           |                     |         | arid |  |

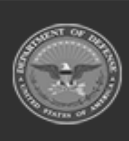

2.

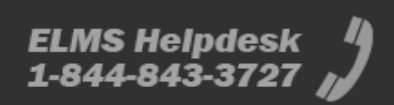

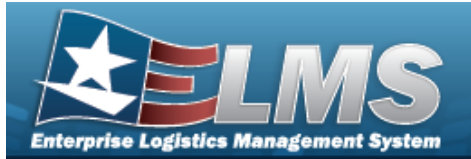

## **Help Reference Guide**

#### View an Inventory Inspection Information

- Select Inspection Info
- . The **Inventory Inspection Information** pop-up window

#### appears.

1.

| Inventory Inspection Information                                                                                                    |            |                 |        |            |                 |                          |                        |                |                          |                        |   |
|----------------------------------------------------------------------------------------------------|------------|-----------------|--------|------------|-----------------|--------------------------|------------------------|----------------|--------------------------|------------------------|---|
| Inspection                                                                                                    | Туре 🔻     | Interval Name 🔻 | Active | T Interval | T Interval Unit | ▼ Last Inspection Date ↓ | Y Next Inspection Date | T Inspected By | T Inspection Utilization | T Utilization Interval | T |
| 30 DAY INSPS                                                                                                    | INSPECTION | STOCK           | Yes    |            |                 | 02/15/2021               | 03/17/2021             | CONNOLLYP1     |                          |                        |   |
| Image: Constraint of the set of the set of |            |                 |        |            |                 |                          |                        |                |                          | ns                     |   |

- Verify the Inspection.
- Verify the Type.
- Verify the Interval Name.
- Verify the Active.
- Verify the Interval.
- Verify the Interval Unit.
- Verify the Last Inspection Date.
- Verify the Next Inspection Date.
- Verify the Inspected By.
- Verify the Inspection Utilization.
- Verify the Utilization Interval.
- 2. Select X. The Inventory Inspection Information pop-up window closes.

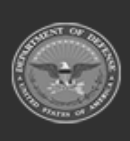

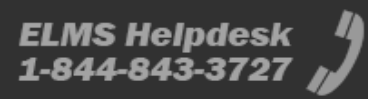